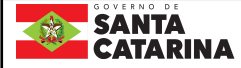

# Instrução de Trabalho - IT

Coordenação

eproc

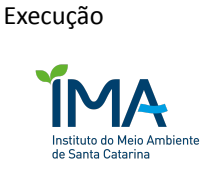

Processo

## Encaminhar documentação para pagamento do contrato dos terceirizados

| Versão  | Data de Emissão | Macroprocesso (Governo de SC) | Macroprocesso (IMA) |
|---------|-----------------|-------------------------------|---------------------|
| 01/2023 | 30/08/2023      | Sustentação                   | Sustentação         |
|         |                 |                               |                     |

### 1. INFORMAÇÕES DO PROCESSO

#### Objetivo do processo

Padronizar o processo de envio da documentação para o pagamento do contrato dos terceirizados.

#### Responsável

| Cargo                           | Setor | Telefone     | E-mail              |
|---------------------------------|-------|--------------|---------------------|
| Gerente de Apoio<br>Operacional | GEAPO | 48 3665-6780 | geapo@ima.sc.gov.br |

#### Interessados

Terceirizados

#### Atores envolvidos

Empresa contratada;

Codam / Setores do IMA

GEAPO

GEAFC

#### Recursos tecnológicos (sistemas e integrações)

SGPe

Sigef

#### Parâmetros SGPE

| Assunto |                                                |    | Classe                                                        | Controle de acesso (sigilo) |
|---------|------------------------------------------------|----|---------------------------------------------------------------|-----------------------------|
| 1272    | Ressarcimento<br>e/ou Pagamento<br>de Despesas | 37 | Processo sobre<br>Ressarcimento e/ou<br>Pagamento de Despesas | Sem restrição               |

#### Legislação, normativas e outras referências

Não consta

#### Indicadores de performance

Não consta

#### 2. DIAGRAMA DO PROCESSO

O Diagrama do processo pode ser visualizado no link: Encaminhar documentação para pagamento do contrato dos terceirizados

#### 3. DESCRIÇÃO DAS ATIVIDADES

#### Codam / Setores do IMA

#### 1. Cadastrar documento digital (SGPe):

Logado no SGPe, cadastrar documento digital;

Preencher os seguintes campos padrão no SGPE:

- o <u>ASSUNTO:</u> 290 (Controle Mão-de-Obra Locada Terceirizada);
- o <u>CLASSE:</u> 2 (Planilha de Controle Mão-de-Obra Locada Terceirizada);
- o <u>Setor de competência:</u> IMA/GEAPO;
- o Interessado: CNPJ IMA (83.256.545/0001-90);
- <u>Detalhamento do assunto</u>: Notas Fiscais da Costa Oeste certificadas no SIGEF referentes ao trabalho dos empregados terceirizados prestado no IMA durante o mês de XXX/202X - Contrato SIGEF nº 2022/2157.
- o <u>Controle de acesso:</u> Público.
- 2. Elaborar ofício de medição (TAREFAS):

OFÍCIO n° XXX/2023/IMA/SETORXXX

Município, XX de XXX de 202X.

Assunto: Medição e certificação de serviços terceirizados. SGP-e IMA XXXXX/202X

Contratada: Costa Oeste Serviços

Prezados Senhores,

Declaramos para fins de medição e certificação de serviços prestados, que os empregados terceirizados da Costa Oeste Serviços, abaixo relacionados, prestaram serviço neste Setor XXX, cumprindo a carga horária determinada, nos períodos de XX/XX/202X a XX/XX/202X, de acordo com os critérios estabelecidos no contrato.

Sendo assim, os valores referentes à contratação de terceirizados para esta unidade poderão ser liquidados.

| Nome                 |         |             | Função | Carga Horária |
|----------------------|---------|-------------|--------|---------------|
| Nome<br>terceirizado | do<br>D | Funcionário | Cargo  | XX horas      |

Atenciosamente,

Nome do Superior Imediato Setor XXX (assinado digitalmente)

GERÊNCIA DE APOIO OPERACIONAL - GEAPO Av. Mauro Ramos, 428 - Centro 1º Andar -101/102 Florianópolis - SC

geapo@ima.sc.gov.br

3. Solicitar assinatura do responsável pelo terceirizado;

Assinatura do responsável

4. Encaminhar documento digital para GEAPO (SGPe);

#### GEAPO

5. Conferir ofícios do SGPe;

Incorreto: 6. Devolver documento digital (SGPe);

Correto: 7. Receber documento digital (SGPe);

8. Fazer controle dos ofícios; Controle feito através de planilha no formato xls e com o título

"RELATÓRIO DE OFÍCIOS INTERNOS RECEBIDOS - TERCEIRIZADOS". Planilha disponível na rede do IMA geapo (Z:) > Paulino > PAULINO > TERCEIRIZADOS.

#### Empresa Contratada

- 9. Cadastrar notas fiscais (SIGEFWEB);
- 10. Enviar documentação (E-mail);

#### GEAPO

**11. Receber documentação da empresa (E-mail);** Baixar 38 notas fiscais, certidões negativas de débito e documentos acessórios referentes ao FGTS e INSS dos funcionários terceirizados.

### 12. Criar processo digital (SGPe);

**13. Certificar notas (SIGEF);** Gerar 38 autorizações de despesas (ADs) dentro do módulo contratos no SIGEF, com base na planilha abaixo enviada pela GEAFC. A certificação de cada uma das 38 notas fiscais deverá ser feita com base em cada número de AD gerado.

| Itel = 219.061       Itel = 219.061       Itel = 219.07.01       Itel = 219.07.01                                                                                                    |        | 2022 - Contra | to 2157/20 | 022 (0     | .219.000061) | SGPe 534      | 19/2022 (          | 9303 / 2)   |
|----------------------------------------------------------------------------------------------------|--------|---------------|------------|------------|--------------|---------------|--------------------|-------------|
| 001         136         31         ! R\$         132.486,66         EEDE_CODA         Digitator 6h         33.90.37.01           003         138         1         ! R\$         4.058,47         ISEDE         Telefonista 6h         33.90.37.01           009         139         2         ! R\$         4.058,47         ISEDE         Receptionista 6h         33.90.37.01           004         141         1         ! R\$         4.146,57         ISEDE         Receptionista 6h         33.90.37.04           004         141         1         ! R\$         6.377,11         ISEDE         Zelador 6h         33.90.37.04           039         146         1         ! R\$         8.940,88         ! Ro Vermelho         Jardinagem 6h         33.90.37.02           006         147         8         ! R\$         2.1576,56         ISEDE         Servente 4h         33.90.37.01           006         147         8         ! R\$         2.1576,56         ISEDE         Servente 4h         33.90.37.01           010         151         ! R\$         2.1676,77         ! Illumenau         Digitador 6h         33.90.37.01           021         152         ! R\$         4.333.24.6         ! Blumenau         D                                                                                                    | lter 🕶 | 219.061 🖵     | 🖶 💽 🚽      | Þ `        | Valor 🖵      | - Lotaçã -    | Serviços 🚽         | NDD -       |
| 002         137         2         R\$         6.614,06         SEDE         Cff(se-SR)(aft 6h)         33.90.37.01           003         138         1         L R\$         6.058,71         SEDE         Receptionista 6h)         33.90.37.01           004         141         1         L R\$         6.054,12         SEDE         Receptionista 6h)         33.90.37.05           004         141         1         L R\$         5.377,11         SEDE         Copeira 8h)         33.90.37.05           004         142         1         L R\$         6.377,11         SEDE         Zeladons 6h)         33.90.37.04           014         143         2         L R\$         6.377,11         SEDE         Servente 4h)         33.90.37.02           006         147         8         L R\$         2.1576,56         SEDE         Servente 4h)         33.90.37.01           010         151         1         R \$         2.174,577         Fellomenau         Digitador 6h         33.90.37.02           012         153         1         R \$         2.2374,577         Fellomenau         Servente 4h         33.90.37.01           026         163         1         R \$         2.2374,577         Fellom                                                                                                    | 001    | 136           | 31         | <b>R\$</b> | 132.486,56   | SEDE, CODA    | Digitador 6h       | 33.90.37.01 |
| 003         138         1         R\$         4.058,47         SEDE         Telefonitate 6h         33.90.37.01           008         140         1         R\$         4.146,57         SEDE         Recepcionista 6h         33.90.37.01           004         141         1         R\$         9.326,42         SEDE         Coppins 8h         33.90.37.04           004         141         1         R\$         6.377,11         GEDE         Zelador 8h         33.90.37.04           004         141         2         R\$         6.347,11         GEDE         Zelador 8h         33.90.37.04           039         146         1         R\$         6.377,11         GEDE         Zelador 8h         33.90.37.02           006         147         8         R\$         2.1576,56         FSDE         Servente 4h         33.90.37.01           007         148         2         R\$         2.697,06         Ro Vermelho         Servente 4h         33.90.37.01           0101         1         R\$         4.333,24         Elumenau         Digitador 6h         33.90.37.01           026         153         1         R\$         4.236,92         Concador         Digitador 6h         33.90.37                                                                                                    | 002    | 137           | 2          | R\$        | 6.614,06     | SEDE          | Office-Boy/girl 6h | 33.90.37.01 |
| 009         139         2         I R\$         6.941,12         I SEDE         Receptomista 6h         33.90.37.01           004         141         1         I R\$         3.926,42         SEDE         Coperta 8h         33.90.37.05           005         142         1         I R\$         5.377,11         SEDE         Colerta 8h         33.90.37.04           039         146         1         I R\$         8.940,88         Rio Vermelho         Zelador 8h         33.90.37.02           006         147         8         I R\$         2.1576,56         SEDE         Servente 4h         33.90.37.02           006         148         2         I R\$         9.111,26         SEDE         Servente 4h         33.90.37.02           006         149         1         I R\$         7.166,96         SEDE         Encaregado II 8h         33.90.37.01           025         153         1         I R\$         4.233,24         Blumenau         Digitador 6h         33.90.37.01           036         160         1         I R\$         4.236,92         Canoinhas         Digitador 6h         33.90.37.01           026         163         1         I R\$         4.2638,917         Caneinhas <th>003</th> <th>138</th> <th>1</th> <th>R\$</th> <th>4.058,47</th> <th>SEDE</th> <th>Telefonista 6h</th> <th>33.90.37.01</th>                                                                                                    | 003    | 138           | 1          | R\$        | 4.058,47     | SEDE          | Telefonista 6h     | 33.90.37.01 |
| 008         140         1         RS         4.146,57         SEDE         Receptionists the         33.90.37.01           004         141         1         RS         3.926,42         SEDE         Copera 8h         33.90.37.04           005         142         1         RS         5.377.11         SEDE         Copera 8h         33.90.37.04           039         146         1         RS         5.377.11         SEDE         Zeladoris 6h         33.90.37.02           006         147         8         RS         21.576,56         SEDE         Servente 4h         33.90.37.02           006         149         1         RS         2.697,06         Rio Vermelho         Servente 4h         33.90.37.01           010         151         1         RS         2.747,57         Elumenau         Digitador 6h         33.90.37.01           021         153         1         RS         2.671,79         Cagador         Digitador 6h         33.90.37.01           036         160         1         RS         2.661,25         Canoinhas         Digitador 6h         33.90.37.01           026         163         1         RS         2.638,17         Chapeco         Digitador                                                                                                    | 009    | 139           | 2          | R\$        | 6.941,12     | SEDE          | Recepcionista 6h   | 33.90.37.01 |
| 004         141         1         R\$         3.9.26,42         SEDE         Copies 3h         33.90.37.05           005         142         1         R\$         5.377,11         SEDE         Zelador 8h         33.90.37.04           039         146         1         R\$         8.940,88         Rio Vermelho         Zelador 8h         33.90.37.02           006         147         8         R\$         21.576,56         SEDE         Servente 4h         33.90.37.02           006         148         2         R\$         9.111,26         SEDE         Servente 8h         33.90.37.02           006         149         1         R\$         7.166,96         SEDE         Encarregado 11 9h         33.90.37.01           025         153         1         R\$         4.333,24         Blumenau         Digitador 6h         33.90.37.01           026         163         1         R\$         4.236,92         Canoinhas         Digitador 6h         33.90.37.02           011         164         1         R\$         2.661,25         Canoinhas         Servente 4h         33.90.37.01           026         163         1         R\$         2.638,17         Chapacó         Digitador                                                                                                    | 008    | 140           | 1          | R\$        | 4.146,57     | SEDE          | Recepcionista 8h   | 33.90.37.01 |
| 005         142         1         ! R\$         5.377,11         ! SEDE         Zelador 8h         33.90.37.04           039         146         1         ! R\$         8.940,88         Rio Vermelho         Zeladoria 6h         33.90.37.02           006         147         8         ! R\$         21.576,56         ! SEDE         Servente 4h         33.90.37.02           006         149         1         ! R\$         2.697,06         ! Rio Vermelho         Servente 4h         33.90.37.02           006         149         1         ! R\$         2.697,06         ! Rio Vermelho         Servente 4h         33.90.37.02           010         151         ! R\$         2.697,06         ! Rio Vermelho         Servente 4h         33.90.37.01           021         153         1         ! R\$         4.233,24         ! Diumenau         Servente 4h         33.90.37.01           036         160         1         ! R\$         4.236,95         ! Cacador         Digitador 6h         33.90.37.01           036         160         1         ! R\$         2.651,25         ! Canoinhas         Servente 4h         33.90.37.02           014         164         1         ! R\$         4.302,95 <td< th=""><th>004</th><th>141</th><th>1</th><th>R\$</th><th>3.926,42</th><th>SEDE</th><th>Copeira 8h</th><th>33.90.37.05</th></td<>                                                                                                    | 004    | 141           | 1          | R\$        | 3.926,42     | SEDE          | Copeira 8h         | 33.90.37.05 |
| 044         143         2         ! R\$         8.90,88         is Vermelho Jadinagen 6h         33.90.37.02           006         147         8         ! R\$         21.576,56         ! SEDE         Servente 8h         33.90.37.02           007         148         2         ! R\$         9.111,26         ! SEDE         Servente 8h         33.90.37.02           006         149         1         ! R\$         2.697,06         I Ro Vermelho Servente 8h         33.90.37.02           010         151         1         ! R\$         7.166,96         ! SEDE         Encarregado II 8h         33.90.37.01           025         153         1         ! R\$         2.747,57         ! Blumenau         Servente 4h         33.90.37.01           036         160         1         ! R\$         4.239,59         ! Cacador         Digitador 6h         3.90.37.02           012         162         1         ! R\$         4.236,92         ! Canoinhas         Servente 4h         33.90.37.02           014         164         1         ! R\$         2.651,25         ! Canoinhas         Servente 4h         33.90.37.01           026         163         1         ! R\$         2.657,47         ! Canoinhas                                                                                                    | 005    | 142           | 1          | R\$        | 5.377,11     | SEDE          | Zelador 8h         | 33.90.37.04 |
| 039         146         1         ! R\$         4.413,98         ! Riv Vermelho Jardinagem 6h         33.90.37.02           006         147         8         ! R\$         21.576,56         ! SEDE         Servente 9h         33.90.37.02           006         149         1         ! R\$         2.697,06         ! Riv Vermelho Servente 4h         33.90.37.02           006         149         1         ! R\$         2.697,06         ! Riv Vermelho Servente 4h         33.90.37.02           010         151         1         ! R\$         2.697,06         ! Riv Vermelho Jano         Digitador 6h         33.90.37.01           021         153         1         ! R\$         4.239,99         ! Cacador         Servente 4h         33.90.37.01           036         160         1         ! R\$         2.651,25         ! Canoinhas         Servente 4h         33.90.37.01           036         160         1         ! R\$         4.236,92         ! Canoinhas         Servente 4h         33.90.37.02           041         164         1         ! R\$         4.332,42         ! Canoinhas         Servente 4h         33.90.37.01           028         165         1         ! R\$         2.779,76         ! Cacisiums                                                                                                    | 044    | 143           | 2          | R\$        | 8.940,88     | Rio Vermelho  | Zeladoria 6h       | 33.90.37.04 |
| 006         147         8         ! R\$         21.576,56         ! SEDE         Servente Ah         33.90.37.02           007         148         2         ! R\$         9.111,26         ! SEDE         Servente Ah         33.90.37.02           010         151         1         ! R\$         2.697,06         Rio Vermelho         Servente Ah         33.90.37.02           011         152         1         ! R\$         2.697,06         Rio Vermelho         Servente Ah         33.90.37.02           021         154         1         ! R\$         4.332,42         Blumenau         Digitador 6h         33.90.37.01           036         160         1         ! R\$         4.239,59         Cacador         Digitador 6h         33.90.37.02           012         162         1         ! R\$         4.236,92         Canoinhas         Servente 4h         33.90.37.01           026         163         1         ! R\$         4.302,95         Canoinhas         Servente 4h         33.90.37.01           024         166         1         ! R\$         4.332,24         Concordia         Digitador 6h         33.90.37.01           024         166         1         ! R\$         2.677,76                                                                                                    | 039    | 146           | 1          | R\$        | 4.413,98     | Rio Vermelho  | Jardinagem 6h      | 33.90.37.02 |
| 007         148         2         ! R\$         9.111,26         SEDE         Servente Bh         33,90,37,02           006         149         1         ! R\$         2.697,06         Rio Vermelho Servente Ah         33,90,37,02           010         151         1         ! R\$         7.166,96         SEDE         Encarregado II Bh         33,90,37,01           011         152         1         ! R\$         4.333,24         Blumenau         Digitador 6h         33,90,37,01           025         153         1         ! R\$         2.747,77         Blumenau         Servente 4h         33,90,37,02           021         154         1         ! R\$         2.671,79         Cagador         Servente 4h         33,90,37,01           036         160         1         ! R\$         2.651,25         Canoinhas         Digitador 6h         33,90,37,01           026         163         1         ! R\$         2.651,25         Canoinhas         Servente 4h         33,90,37,01           028         166         1         ! R\$         2.651,27         Concórdia         Servente 4h         33,90,37,01           032         167         1         ! R\$         2.777,7         Conérdia                                                                                                    | 006    | 147           | 8          | R\$        | 21.576,56    | SEDE          | Servente 4h        | 33.90.37.02 |
| 006         149         1         RS         2.697,06         Rio Vermetho Servente 4h         33.90.37.02           010         151         1         RS         7.166,96         SEDE         Encarregado II 8h         33.90.37.01           025         153         1         RS         4.333,24         Blumenau         Digitador 6h         33.90.37.01           025         153         1         RS         2.747,67         Blumenau         Servente 4h         33.90.37.02           021         162         1         RS         2.671,79         Cagador         Digitador 6h         33.90.37.01           036         160         1         RS         2.6671,79         Cagador         Digitador 6h         33.90.37.02           014         164         1         RS         2.661,25         Canoinhas         Servente 4h         33.90.37.01           028         165         1         RS         2.638,17         Chapecó         Digitador 6h         33.90.37.01           032         167         1         RS         2.747,57         Concórdia         Bigitador 6h         33.90.37.02           020         177         1         RS         2.779,76         Criciuma         Serven                                                                                                    | 007    | 148           | 2          | R\$        | 9.111,26     | SEDE          | Servente 8h        | 33.90.37.02 |
| 010         151         1         R\$         7.166,96         SEDE         Encarregado II 8h         33.90.37.01           011         152         1         R\$         4.33.96         Sevente 4h         33.90.37.01           025         153         1         R\$         2.747,57         Blumenau         Sevente 4h         33.90.37.02           021         154         1         R\$         2.747,57         Blumenau         Sevente 4h         33.90.37.01           036         160         1         R\$         2.671,79         Cacador         Deptator 6h         33.90.37.01           036         163         1         R\$         2.661,25         Canoinhas         Digitador 6h         33.90.37.01           026         163         1         R\$         2.638,17         Chapecó         Digitador 6h         33.90.37.02           014         164         1         R\$         2.4747,57         Concórdia         Servente 4h         33.90.37.01           032         167         1         R\$         2.747,57         Concórdia         Servente 4h         33.90.37.01           032         167         1         R\$         2.777,64         Ciciuma         Servente 4h                                                                                                    | 006    | 149           | 1          | R\$        | 2.697,06     | Rio Vermelho  | Servente 4h        | 33.90.37.02 |
| 011         152         1         R\$         4.333.24         Elumenau         Digitador 6h         33.90.37.01           025         153         1         R\$         2.747.57         Elumenau         Digitador 6h         33.90.37.01           036         160         1         R\$         4.239.59         Caçador         Digitador 6h         33.90.37.02           012         162         1         R\$         4.236.92         Canoinhas         Digitador 6h         33.90.37.02           014         164         1         R\$         4.236.92         Canoinhas         Bry and the field field f | 010    | 151           | 1          | R\$        | 7.166,96     | SEDE          | Encarregado II 8   | 33.90.37.01 |
| 025         153         1         R\$         2.747,57         Blumenau         Servente 4h         33.90.37.02           021         154         1         R\$         4.239,59         Caçador         Digitador 6h         33.90.37.02           036         160         1         R\$         2.671,79         Caçador         Servente 4h         33.90.37.02           012         162         1         R\$         4.236,92         Canoinhas         Digitador 6h         33.90.37.02           014         164         1         R\$         4.302,95         Chapecó         Digitador 6h         33.90.37.01           028         165         1         R\$         4.333,24         Concórdia         Digitador 6h         33.90.37.02           032         166         1         R\$         2.638,17         Chapecó         Digitador 6h         33.90.37.02           033         176         2         R\$         8.804,82         Criciuma         Digitador 6h         33.90.37.02           035         177         1         R\$         2.779,76         Criciuma         Servente 4h         33.90.37.02           036         180         1         R\$         2.677,49         Itajai <t< th=""><th>011</th><th>152</th><th>1</th><th>R\$</th><th>4.333,24</th><th>Blumenau</th><th>Digitador 6h</th><th>33.90.37.01</th></t<>                                                                                                    | 011    | 152           | 1          | R\$        | 4.333,24     | Blumenau      | Digitador 6h       | 33.90.37.01 |
| 021         154         1         R\$         4.239,59         Caçador         Digitador 6h         33.90.37.01           036         160         1         R\$         2.671,79         Caçador         Servente 4h         33.90.37.02           012         162         1         R\$         4.236,92         Canoinhas         Digitador 6h         33.90.37.02           014         164         1         R\$         2.651,25         Canoinhas         Digitador 6h         33.90.37.02           028         165         1         R\$         2.638,17         Chapecó         Digitador 6h         33.90.37.02           024         166         1         R\$         4.333,24         Concórdia         Digitador 6h         33.90.37.01           032         167         1         R\$         2.747,57         Concórdia         Servente 4h         33.90.37.02           020         178         2         R\$         8.40,60 f         Itajai         Digitador 6h         33.90.37.02           038         180         1         R\$         2.779,76 f         Criciuma         Servente 4h         33.90.37.02           038         180         1         R\$         2.779,76 f         Criciuma                                                                                                    | 025    | 153           | 1          | R\$        | 2.747,57     | Blumenau      | Servente 4h        | 33.90.37.02 |
| 036         160         1         R\$         2.671,79         Cacaor         Servente 4h         33.90.37.02           012         162         1         R\$         4.236,92         Canoinhas         Digitador 6h         33.90.37.02           014         164         1         R\$         2.661,25         Canoinhas         Servente 4h         33.90.37.02           024         166         1         R\$         2.638,17         Chapeco         Digitador 6h         33.90.37.01           032         166         1         R\$         4.33.24         Concórdia         Digitador 6h         33.90.37.02           013         176         2         R\$         8.804.82         Citciuma         Digitador 6h         33.90.37.02           020         178         2         R\$         8.490,60         Itajai         Digitador 6h         33.90.37.02           036         179         1         R\$         2.677,49         Itajai         Servente 4h         33.90.37.02           038         180         1         R\$         2.779,76         Itajai         Servente 4h         33.90.37.02           015         181         1         R\$         2.677,49         Itajai         Serv                                                                                                    | 021    | 154           | 1          | R\$        | 4.239,59     | Caçador       | Digitador 6h       | 33.90.37.01 |
| 012       162       1       R\$       4.236,92 t Canoinhas       Digitador 6h       33,90,37.01         026       163       1       R\$       2.651,25 t       Canoinhas       Servente 4h       33,90,37.01         028       165       1       R\$       4.302,95 t       Chapecó       Digitador 6h       33,90,37.01         028       165       1       R\$       4.332,24 t       Concórdia       Digitador 6h       33,90,37.02         032       167       1       R\$       2.474,57 t       Concórdia       Digitador 6h       33,90,37.02         013       176       2       R\$       8.804,82 t       Criciuma       Digitador 6h       33,90,37.01         027       177       1       R\$       2.779,76 t       Criciuma       Servente 4h       33,90,37.02         020       178       2       R\$       8.490,60 t       Itajai       Digitador 6h       33,90,37.02         035       179       1       R\$       2.750,19 t       Jaraguá do Si       Servente 4h       33,90,37.02         038       180       1       R\$       2.719,24 t       Joacaba       Digitador 6h       33,90,37.02         016       183       1       R\$                                                                                                    | 036    | 160           | 1          | R\$        | 2.671,79     | Caçador       | Servente 4h        | 33.90.37.02 |
| 026         163         1         R\$         2.651,25         Canoinhas         Servente 4h         33.90,37.02           014         164         1         R\$         4.302,95         Chapeco         Digitador 6h         33.90,37.01           028         165         1         R\$         2.638,17         Chapeco         Servente 4h         33.90,37.01           032         167         1         R\$         2.638,17         Concórdia         Digitador 6h         33.90,37.01           032         167         1         R\$         8.804,82         Criciums         Bervente 4h         33.90,37.02           013         176         2         R\$         8.804,82         Criciums         Bervente 4h         33.90,37.02           020         178         2         R\$         8.490,60         Itajai         Digitador 6h         33.90,37.02           036         180         1         R\$         2.750,19         Jaraguá do St Servente 4h         33.90,37.02           038         180         1         R\$         4.304,91         Joacaba         Digitador 6h         33.90,37.02           015         181         1         R\$         2.719,24         Joacaba         Servente 4h<                                                                                                    | 012    | 162           | 1          | R\$        | 4.236,92     | Canoinhas     | Digitador 6h       | 33.90.37.01 |
| 014         164         1         R\$         4.302,95         Chapecó         Digitador 6h         33.90.37.01           028         165         1         R\$         2.638,17         Chapecó         Servente 4h         33.90.37.02           024         166         1         R\$         2.638,17         Concórdia         Digitador 6h         33.90.37.01           032         167         1         R\$         2.747,57         Concórdia         Servente 4h         33.90.37.02           013         176         2         R\$         8.804,82         Circiuma         Digitador 6h         33.90.37.02           020         178         2         R\$         8.490,60         Itajai         Digitador 6h         33.90.37.02           035         179         1         R\$         2.677,49         Itajai         Servente 4h         33.90.37.02           038         180         1         R\$         2.719,24         Joaçaba         Digitador 6h         33.90.37.02           016         183         1         R\$         2.719,24         Joaçaba         Servente 4h         33.90.37.01           030         184         1         R\$         2.677,40         Lages         Digi                                                                                                    | 026    | 163           | 1          | R\$        | 2.651,25     | Canoinhas     | Servente 4h        | 33.90.37.02 |
| 028         165         1         R\$         2.638,17         Chapecó         Servente 4h         33.90.37.02           024         166         1         R\$         4.333,24         Concórdia         Digitador 6h         33.90.37.01           032         167         1         R\$         2.747,57         Concórdia         Servente 4h         33.90.37.02           013         176         2         R\$         8.804,82         Criciuma         Digitador 6h         33.90.37.02           020         178         2         R\$         8.490,60         Hajai         Digitador 6h         33.90.37.02           038         180         1         R\$         2.677,49         Hajai         Digitador 6h         33.90.37.02           038         180         1         R\$         2.677,49         Jaraguá do St         Servente 4h         33.90.37.02           016         181         1         R\$         2.717,92         Joaçaba         Digitador 6h         33.90.37.02           016         183         1         R\$         4.393,73         Lages         Digitador 6h         33.90.37.02           016         183         1         R\$         2.677,40         Lages         S                                                                                                    | 014    | 164           | 1          | R\$        | 4.302,95     | Chapecó       | Digitador 6h       | 33.90.37.01 |
| 024         166         1         R\$         4.333,24         Concórdia         Digitador 6h         33.90.37.01           032         167         1         R\$         2.747,57         Concórdia         Servente 4h         33.90.37.02           013         176         2         R\$         8.804,82         Citiciuma         Servente 4h         33.90.37.02           020         177         1         R\$         2.779,76         Citiciuma         Servente 4h         33.90.37.02           020         178         2         R\$         8.490,60         [tizjai]         Digitador 6h         33.90.37.02           035         179         1         R\$         2.677,49         [tizjai]         Servente 4h         33.90.37.02           038         180         1         R\$         2.750,91         Jaraguá do S         Servente 4h         33.90.37.02           015         181         1         R\$         2.719,24         Joaçaba         Digitador 6h         33.90.37.02           016         183         1         R\$         4.4393,73         Lages         Digitador 6h         33.90.37.02           017         185         1         R\$         4.303,73         Lages                                                                                                    | 028    | 165           | 1          | R\$        | 2.638,17     | Chapecó       | Servente 4h        | 33.90.37.02 |
| 032         167         1         R\$         2.747,57         Concórdia         Servente 4h         33,90,37,02           013         176         2         R\$         8.804,82         Ciciuma         Digitador 6h         33,90,37,01           027         177         1         R\$         8.804,82         Ciciuma         Digitador 6h         33,90,37,01           020         178         2         R\$         8.490,60         Itajai         Digitador 6h         33,90,37,02           035         179         1         R\$         2.677,49         Itajai         Digitador 6h         33,90,37,02           015         181         1         R\$         2.750,19         Jaraguá do S+ Servente 4h         33,90,37,02           015         181         1         R\$         2.719,24         Joaçaba         Servente 4h         33,90,37,01           029         182         1         R\$         2.717,92         Joinville         Digitador 6h         33,90,37,02           016         183         1         R\$         4.393,73         Lages         Digitador 6h         33,90,37,01           030         184         1         R\$         4.393,73         Lages         Servente 4h                                                                                                    | 024    | 166           | 1          | R\$        | 4.333,24     | Concórdia     | Digitador 6h       | 33.90.37.01 |
| 013         176         2         R\$         8.804,82         Crigiuma<br>Crigiuma         Digitador 6h         33.90.37.01           027         177         1         R\$         2.779,76         Crigiuma         Servente 4h         33.90.37.02           020         178         2         R\$         8.490,60         Itajai         Digitador 6h         33.90.37.02           035         179         1         R\$         2.677,49         Itajai         Servente 4h         33.90.37.02           038         180         1         R\$         2.677,49         Itajai         Servente 4h         33.90.37.02           015         181         1         R\$         2.719,24         Joaçaba         Digitador 6h         33.90.37.01           029         182         1         R\$         2.719,24         Joinville         Servente 4h         33.90.37.02           016         183         1         R\$         2.717,92         Joinville         Servente 4h         33.90.37.02           017         185         1         R\$         4.393,73         Lages         Digitador 6h         33.90.37.01           031         186         1         R\$         2.677,40         Lages <t< th=""><th>032</th><th>167</th><th>1</th><th>R\$</th><th>2.747,57</th><th>Concórdia</th><th>Servente 4h</th><th>33.90.37.02</th></t<>                                                                                                    | 032    | 167           | 1          | R\$        | 2.747,57     | Concórdia     | Servente 4h        | 33.90.37.02 |
| 027       177       1       R\$       2.779,76       Criciums       Servente 4h       33.90.37.02         020       178       2       R\$       8.490,60       Ligiai       Digitador 6h       33.90.37.02         035       179       1       R\$       2.677,49       Ligiai       Digitador 6h       33.90.37.02         038       180       1       R\$       2.750,19       Laraguá do S+ Servente 4h       33.90.37.02         015       181       1       R\$       2.750,19       Laraguá do S+ Servente 4h       33.90.37.02         015       181       1       R\$       2.719,24       Lacaba       Servente 4h       33.90.37.02         016       183       1       R\$       2.719,24       Lacaba       Servente 4h       33.90.37.02         016       183       1       R\$       2.717,92       Loinville       Digitador 6h       33.90.37.01         030       184       1       R\$       2.677,40       Lages       Digitador 6h       33.90.37.02         017       185       1       R\$       4.305,10       Mafra       Digitador 6h       33.90.37.01         031       186       1       R\$       4.325,88       Rio d                                                                                                    | 013    | 176           | 2          | R\$        | 8.804,82     | Criciuma      | Digitador 6h       | 33.90.37.01 |
| 020         178         2         R\$         8.4490,60         Itajai         Digitador 6h         33.90.37.01           035         179         1         R\$         2.677,49         Itajai         Servente 4h         33.90.37.02           038         180         1         R\$         2.677,49         Itajai         Servente 4h         33.90.37.02           038         180         1         R\$         2.750,19         Jaraguá do S         Servente 4h         33.90.37.02           015         181         1         R\$         2.719,24         Joaçaba         Digitador 6h         33.90.37.02           016         183         1         R\$         2.717,924         Joaçaba         Servente 4h         33.90.37.02           016         183         1         R\$         2.677,404         Lages         Digitador 6h         33.90.37.02           017         185         1         R\$         2.677,404         Lages         Digitador 6h         33.90.37.02           022         187         1         R\$         4.305,104         Mafra         Digitador 6h         33.90.37.02           022         187         1         R\$         2.660,594         Rio do Sul                                                                                                    | 027    | 177           | 1          | R\$        | 2.779,76     | Criciuma      | Servente 4h        | 33.90.37.02 |
| 035         179         1         R\$         2.677,49         Itajai         Servente 4h         33.90.37.02           038         180         1         R\$         2.750.19         Jaraguá do S         Servente 4h         33.90.37.02           015         181         1         R\$         2.719.24         Joaçaba         Digitador 6h         33.90.37.02           016         183         1         R\$         2.719.24         Joaçaba         Servente 4h         33.90.37.02           016         183         1         R\$         2.719.24         Joaçaba         Servente 4h         33.90.37.02           016         183         1         R\$         2.717.92         Joinville         Digitador 6h         33.90.37.02           017         185         1         R\$         2.677.49         Lages         Digitador 6h         33.90.37.01           030         184         1         R\$         2.677.49         Lages         Digitador 6h         33.90.37.02           017         185         1         R\$         2.677.49         Mafra         Digitador 6h         33.90.37.02           022         187         1         R\$         4.305,10         Mafra         Digitad                                                                                                    | 020    | 178           | 2          | R\$        | 8.490,60     | Itajai        | Digitador 6h       | 33.90.37.01 |
| 038         180         1         R\$         2.750,19         Jaragua do St. Servente 4h         33.90.37.02           015         181         1         R\$         4.304,91         Joaçaba         Digitador 6h         33.90.37.01           029         182         1         R\$         4.304,91         Joaçaba         Servente 4h         33.90.37.02           016         183         1         R\$         4.419,81         Joaçaba         Servente 4h         33.90.37.02           016         183         1         R\$         4.419,81         Joirville         Digitador 6h         33.90.37.01           030         184         1         R\$         2.717,92         Joinville         Servente 4h         33.90.37.02           017         185         1         R\$         4.305,10         Mafra         Digitador 6h         33.90.37.01           031         186         1         R\$         2.6677,40         Lages         Servente 4h         33.90.37.02           022         187         1         R\$         4.305,10         Mafra         Digitador 6h         33.90.37.01           037         188         1         R\$         4.325,88         Rio do Sul         Digitador 6h </th <th>035</th> <th>179</th> <th>1</th> <th>R\$</th> <th>2.677,49</th> <th>Itajai</th> <th>Servente 4h</th> <th>33.90.37.02</th>                                                                                                    | 035    | 179           | 1          | R\$        | 2.677,49     | Itajai        | Servente 4h        | 33.90.37.02 |
| 015       181       1       1 R\$       4.304,91 = Joaçaba       Digitador 6h       33.90.37.01         029       182       1       R\$       2.719,24 E       Joaçaba       Servente 4h       33.90.37.02         016       183       1       R\$       2.717,92 E       Joinville       Digitador 6h       33.90.37.01         030       184       1       R\$       2.717,92 E       Joinville       Servente 4h       33.90.37.02         031       186       1       R\$       2.677,40 E       Lages       Digitador 6h       33.90.37.02         022       187       1       R\$       2.677,40 E       Lages       Servente 4h       33.90.37.02         037       188       1       R\$       2.677,40 E       Lages       Servente 4h       33.90.37.02         037       188       1       R\$       2.6677,40 E       Lages       Servente 4h       33.90.37.02         037       188       1       R\$       2.6677,40 E       Mafra       Digitador 6h       33.90.37.02         037       188       1       R\$       2.719,37 E       Mafra       Servente 4h       33.90.37.02         034       190       1       R\$       2.660,5                                                                                                    | 038    | 180           | 1          | R\$        | 2.750,19     | Jaraguá do S∙ | Servente 4h        | 33.90.37.02 |
| 029         182         1         R\$         2.719,24         Joacaba         Servente 4h         33.90.37.02           016         183         1         R\$         4.419,81         Joinville         Digitador 6h         33.90.37.01           030         184         1         R\$         2.717,92         Joinville         Servente 4h         33.90.37.02           017         185         1         R\$         2.717,92         Joinville         Servente 4h         33.90.37.02           031         186         1         R\$         2.677,40         Lages         Digitador 6h         33.90.37.01           031         186         1         R\$         2.677,40         Lages         Servente 4h         33.90.37.02           022         187         1         R\$         4.305,10         Mafra         Digitador 6h         33.90.37.02           037         188         1         R\$         2.719,37         Mafra         Servente 4h         33.90.37.02           034         190         1         R\$         4.325,88         Rio do Sul         Servente 4h         33.90.37.02           033         192         1         R\$         4.325,88         São Miguel D>                                                                                                    | 015    | 181           | 1          | R\$        | 4.304,91     | Joaçaba       | Digitador 6h       | 33.90.37.01 |
| 016       183       1       1       1       1       1       1       1       1       1       1       1       1       1       1       1       1       1       1       1       1       1       1       1       1       1       1       1       1       1       1       1       1       1       1       1       1       1       1       1       1       1       1       1       1       1       1       1       1       1       1       1       1       1       1       1       1       1       1       1       1       1       1       1       1       1       1       1       1       1       1       1       1       1       1       1       1       1       1       1       1       1       1       1       1       1       1       1       1       1       1       1       1       1       1       1       1       1       1       1       1       1       1       1       1       1       1       1       1       1       1       1       1       1       1       1       1       1 <th>029</th> <th>182</th> <th>1</th> <th></th> <th>2.719,24</th> <th>Joaçaba</th> <th>Servente 4h</th> <th>33.90.37.02</th>                                                                                                    | 029    | 182           | 1          |            | 2.719,24     | Joaçaba       | Servente 4h        | 33.90.37.02 |
| 030       184       1       R\$       2.717,92 f Johnville       Servente 4h       33.90.37.02         017       185       1       R\$       4.393,73 f Lages       Digitador 6h       33.90.37.01         031       186       1       R\$       2.677,40 f Lages       Servente 4h       33.90.37.02         022       187       1       R\$       2.677,40 f Mafra       Digitador 6h       33.90.37.02         037       188       1       R\$       2.719,37 f Mafra       Servente 4h       33.90.37.02         019       189       1       R\$       2.719,37 f Mafra       Servente 4h       33.90.37.02         019       189       1       R\$       2.660,59 f Rio do Sul       Digitador 6h       33.90.37.02         023       191       1       R\$       2.660,59 f Rio do Sul       Servente 4h       33.90.37.02         033       192       1       R\$       2.721,93 f São Miguel D> Digitador 6h       33.90.37.02         040       193       1       R\$       4.578,73 f Serra Furada       Zeladoria 6h       33.90.37.02         041       194       1       R\$       2.753,67 f Serra Furada       Servente 4h       33.90.37.02         043       195                                                                                                    | 016    | 183           | 1          |            | 4.419,81     | Joinville     | Digitador 6h       | 33.90.37.01 |
| 017       185       1       R\$       4.393,73       Lages       Digitador 6h       33.90.37.01         031       186       1       R\$       2.677,40       Lages       Servente 4h       33.90.37.02         022       187       1       R\$       2.677,40       Mafra       Digitador 6h       33.90.37.02         037       188       1       R\$       2.719,37       Mafra       Servente 4h       33.90.37.02         019       189       1       R\$       2.719,37       Mafra       Servente 4h       33.90.37.02         034       190       1       R\$       2.660,59       Rio do Sul       Digitador 6h       33.90.37.02         023       191       1       R\$       2.660,59       Rio do Sul       Servente 4h       33.90.37.02         033       192       1       R\$       2.660,59       Rio do Sul       Servente 4h       33.90.37.02         033       192       1       R\$       4.325,88       São Miguel D> Digitador 6h       33.90.37.02         040       193       1       R\$       4.578,73       Serve ante 4h       33.90.37.02         041       194       1       R\$       2.753,67       Serve ante 4h </th <th>030</th> <th>184</th> <th>1</th> <th>R\$</th> <th>2.717,92</th> <th>Joinville</th> <th>Servente 4h</th> <th>33.90.37.02</th>                                                                                                    | 030    | 184           | 1          | R\$        | 2.717,92     | Joinville     | Servente 4h        | 33.90.37.02 |
| 031       180       1       R\$ 2.677,40 f Lages       Servente 4h       33.90.37.02         022       187       1       R\$ 4.305,10 f Mafra       Digitador 6h       33.90.37.01         037       188       1       R\$ 2.719,37 f Mafra       Servente 4h       33.90.37.02         019       189       1       R\$ 2.719,37 f Mafra       Servente 4h       33.90.37.02         019       189       1       R\$ 2.660,59 f Rio do Sul       Digitador 6h       33.90.37.02         034       190       1       R\$ 2.660,59 f Rio do Sul       Servente 4h       33.90.37.02         023       191       1       R\$ 2.660,59 f Rio do Sul       Servente 4h       33.90.37.02         033       192       1       R\$ 2.721,93 f São Miguel D> Digitador 6h       33.90.37.02         040       193       1       R\$ 4.578,73 f Serra Furada       Zeladoria 6h       33.90.37.02         041       194       1       R\$ 2.753,67 f Serra Furada       Servente 4h       33.90.37.02         043       195       1       R\$ 4.470,51 f Tabuleiro       Zeladoria 6h       33.90.37.02         043       195       1       R\$ 4.555,54 f Tabuleiro       Servente 8h       33.90.37.02         042       196 </th <th>017</th> <th>185</th> <th>1</th> <th>- R\$</th> <th>4.393,73</th> <th>Lages</th> <th>Digitador 6h</th> <th>33.90.37.01</th>                                                                                                    | 017    | 185           | 1          | - R\$      | 4.393,73     | Lages         | Digitador 6h       | 33.90.37.01 |
| 022       187       1       R\$       4.305,10 f Matra       Digitador 6h       33.90.37.01         037       188       1       R\$       2.719,37 f Mafra       Servente 4h       33.90.37.02         019       189       1       R\$       2.719,37 f Mafra       Servente 4h       33.90.37.02         019       189       1       R\$       4.325,88 f Rio do Sul       Digitador 6h       33.90.37.01         034       190       1       R\$       2.660,59 f Rio do Sul       Servente 4h       33.90.37.02         023       191       1       R\$       4.325,88 f São Miguel D> Digitador 6h       33.90.37.01         033       192       1       R\$       2.721,93 f São Miguel D> Servente 4h       33.90.37.02         040       193       1       R\$       2.721,93 f São Miguel D> Servente 4h       33.90.37.02         041       194       1       R\$       2.753,67 f Serra Furada       Zeladoria 6h       33.90.37.02         043       195       1       R\$       4.470,51 f Tabuleiro       Zeladoria 6h       33.90.37.02         043       195       1       R\$       4.555,54 f Tabuleiro       Servente 8h       33.90.37.02         043       196       1                                                                                                    | 031    | 186           | 1          |            | 2.677,40     | Lages         | Servente 4h        | 33.90.37.02 |
| 037       188       1       R\$       2.719,37       F Matra       Servente 4h       33.90.37.02         019       189       1       R\$       4.325,88       Rio do Sul       Digitador 6h       33.90.37.02         034       190       1       R\$       2.660,59       Rio do Sul       Servente 4h       33.90.37.02         023       191       1       R\$       2.660,59       Rio do Sul       Servente 4h       33.90.37.02         033       192       1       R\$       4.325,88       São Miguel D> Digitador 6h       33.90.37.02         040       193       1       R\$       2.721,93       São Miguel D> Servente 4h       33.90.37.02         041       194       1       R\$       2.753,67       Serra Furada       Zeladoria 6h       33.90.37.02         043       195       1       R\$       4.470,51       Tabuleiro       Zeladoria 6h       33.90.37.02         043       195       1       R\$       4.555,54       Tabuleiro       Zeladoria 6h       33.90.37.02         043       196       1       R\$       4.555,54       Tabuleiro       Servente 8h       33.90.37.02         043       197       2       R\$       8.80                                                                                                    | 022    | 187           | 1          |            | 4.305,10     | Matra         | Digitador 6h       | 33.90.37.01 |
| 019       189       1       R\$ 4.325,88 F Rio do Sul       Digitador 6h       33.90.37.01         034       190       1       R\$ 2.660,59 F Rio do Sul       Servente 4h       33.90.37.02         023       191       1       R\$ 4.325,88 F São Miguel D> Digitador 6h       33.90.37.02         033       192       1       R\$ 2.721,93 F São Miguel D> Digitador 6h       33.90.37.02         040       193       1       R\$ 2.721,93 F São Miguel D> Servente 4h       33.90.37.02         040       193       1       R\$ 4.578,73 F Serra Furada       Zeladoria 6h       33.90.37.02         041       194       1       R\$ 2.753,67 F Serra Furada       Servente 4h       33.90.37.02         043       195       1       R\$ 4.470,51 F Tabuleiro       Zeladoria 6h       33.90.37.04         042       196       1       R\$ 4.555,54 F Tabuleiro       Servente 8h       33.90.37.02         018       197       2       R\$ 8.801,32 F Tubarão       Digitador 6h       33.90.37.02         045       198       1       R\$ 4.684,15 F Tubarão       Servente 8h       33.90.37.02         048       90       R\$ 349.997.84 F       5       Servente 8h       33.90.37.02 <th>037</th> <th>188</th> <th>1</th> <th></th> <th>2.719,37</th> <th>Matra</th> <th>Servente 4h</th> <th>33.90.37.02</th>                                                                                                    | 037    | 188           | 1          |            | 2.719,37     | Matra         | Servente 4h        | 33.90.37.02 |
| 034       190       1       R\$       2.660,59 f Rio do Sul       Servente 4h       33.90.37.02         023       191       1       R\$       4.325,88 f São Miguel D> Digitador 6h       33.90.37.01         033       192       1       R\$       2.721,93 f São Miguel D> Servente 4h       33.90.37.02         040       193       1       R\$       4.578,73 f Serra Furada       Zeladoria 6h       33.90.37.02         041       194       1       R\$       2.753,67 f Serra Furada       Servente 4h       33.90.37.02         043       195       1       R\$       4.470,51 f Tabuleiro       Zeladoria 6h       33.90.37.02         042       196       1       R\$       4.555,54 f Tabuleiro       Servente 8h       33.90.37.02         018       197       2       R\$       8.801,32 f Tubarão       Digitador 6h       33.90.37.02         045       198       1       R\$       4.684,15 f Tubarão       Servente 8h       33.90.37.02                                                                                                    | 019    | 189           | 1          |            | 4.325,88     | Rio do Sul    | Digitador 6h       | 33.90.37.01 |
| 023       191       1       R\$       4.325,88 + Sao Miguel D+ Digitador 6h       33.90.37.01         033       192       1       R\$       2.721,93 + São Miguel D+ Servente 4h       33.90.37.02         040       193       1       R\$       2.721,93 + São Miguel D+ Servente 4h       33.90.37.02         041       194       1       R\$       4.578,73 + Serra Furada       Zeladoria 6h       33.90.37.02         043       195       1       R\$       4.470,51 + Tabuleiro       Zeladoria 6h       33.90.37.02         042       196       1       R\$       4.555,54 + Tabuleiro       Zeladoria 6h       33.90.37.02         018       197       2       R\$       8.801,32 + Tubarão       Digitador 6h       33.90.37.02         045       198       1       R\$       4.684,15 + Tubarão       Servente 8h       33.90.37.02         045       198       1       R\$       349.997.84 +       E       E                                                                                                    | 034    | 190           | 1          |            | 2.000,59     | Rio do Sul    | Servente 4n        | 33.90.37.02 |
| 033       192       1       R\$       2.721,93       Sao Wiguel Discrete 4h       33.90.37.02         040       193       1       R\$       4.578,73       Serra Furada       Zeladoria 6h       33.90.37.04         041       194       1       R\$       2.753,67       Serra Furada       Zeladoria 6h       33.90.37.02         043       195       1       R\$       4.470,51       Tabuleiro       Zeladoria 6h       33.90.37.02         042       196       1       R\$       4.555,54       Tabuleiro       Servente 8h       33.90.37.02         018       197       2       R\$       8.801,32       Tubarão       Digitador 6h       33.90.37.02         045       198       1       R\$       4.684,15       Tubarão       Servente 8h       33.90.37.02         045       198       1       R\$       349.997.84       E       E       E                                                                                                    | 023    | 191           | 1          |            | 4.325,88     | Sao Miguel D  | Digitador 6n       | 33.90.37.01 |
| 040       195       1       R\$       4.576,75       Serial Fundad Zendona on 33.90.37.04         041       194       1       R\$       2.753,67       Serve and a Servente 4h       33.90.37.02         043       195       1       R\$       4.470,51       Tabuleiro       Zeladoria 6h       33.90.37.02         042       196       1       R\$       4.555,54       Tabuleiro       Servente 8h       33.90.37.02         018       197       2       R\$       8.801,32       Tubarão       Digitador 6h       33.90.37.02         045       198       1       R\$       4.684,15       Tubarão       Servente 8h       33.90.37.02         045       90       R\$       34,997,84       5       Servente 8h       33.90.37.02                                                                                                    | 033    | 192           | 1          |            | 2.721,93     | Sao Wiguel De | Servente 4n        | 33.90.37.02 |
| 041         194         1         R\$         2.753,67         Serial Purada         Servente 4n         33.90.37.02           043         195         1         R\$         4.470,51         Tabuleiro         Zeladoria 6h         33.90.37.02           042         196         1         R\$         4.555,54         Tabuleiro         Servente 8h         33.90.37.02           018         197         2         R\$         8.801,32         Tubarão         Digitador 6h         33.90.37.01           045         198         1         R\$         4.684,15         Tubarão         Servente 8h         33.90.37.02                                                                                                    | 040    | 193           | 1          |            | 4.578,73     | Serra Furada  | Cerevente 4h       | 33.90.37.04 |
| 043         195         1         R\$         4.470,51 + Tabuleiro         Zeradoria on         33.90.37.04           042         196         1         R\$         4.555,54 + Tabuleiro         Servente 8h         33.90.37.02           018         197         2         R\$         8.801,32 + Tubarão         Digitador 6h         33.90.37.01           045         198         1         R\$         4.684,15 + Tubarão         Servente 8h         33.90.37.02           90         R\$         349.997.84 +         Servente 8h         33.90.37.02                                                                                                    | 041    | 194           | 1          |            | 2.755,67     | Television    | Servente 4h        | 33.90.37.02 |
| 042         150         1         R\$         4.555,54         Tabulario         Servence on         33.90.37.02           018         197         2         R\$         8.801,32         Tubarão         Digitador 6h         33.90.37.01           045         198         1         R\$         4.684,15         Tubarão         Servente 8h         33.90.37.02           90         R\$         349.997.84         5         Servente 8h         33.90.37.02                                                                                                    | 043    | 195           | 1          |            | 4.470,51     | Tabuleiro     | Servente %         | 33.90.37.04 |
| 018         197         2         R\$         0.801,32         Rubino         Digitation on         33.90.37.01           045         198         1         R\$         4.684,15         Tubarão         Servente 8h         33.90.37.02           90         R\$         349.997.84         1         1         1         1         1         1         1         1         1         1         1         1         1         1         1         1         1         1         1         1         1         1         1         1         1         1         1         1         1         1         1         1         1         1         1         1         1         1         1         1         1         1         1         1         1         1         1         1         1         1         1         1         1         1         1         1         1         1         1         1         1         1         1         1         1         1         1         1         1         1         1         1         1         1         1         1         1         1         1         1         1         <                                                                                                    | 042    | 190           | 2          |            | 9 901 32     | Tubarão       | Digitador 6b       | 33.90.37.02 |
| 90 R\$ 349.997.84                                                                                                    | 018    | 197           |            | R¢         | 4 684 15     | Tubarão       | Servente 8h        | 33.90.37.01 |
|                                                                                                    | 043    |               | 90         | R\$        | 349,997.84   |               |                    | 33.90.37.02 |

14. Colocar número da certificação nas notas; Escrever o número do processo SGPE, os números das autorizações de despesas (ADs) e os números das certificações (CE XXXX) em cada um dos arquivos pdfs das notas fiscais. O leitor de pdf "Foxit Reader" permite escrever dentro do arquivo através do ícone "Máquina de Escrever" presente na parte superior de cada pdf. Segue abaixo um exemplo de nota fiscal com as anotações.

| Iniciar       |                                                                                                    |                                                                                                    |                                                                                                    |                                                                                                    |                                                                                                    |                                                                                                    |                           | Dod                                                                                                    |                    |
|---------------|----------------------------------------------------------------------------------------------------|----------------------------------------------------------------------------------------------------|----------------------------------------------------------------------------------------------------|----------------------------------------------------------------------------------------------------|----------------------------------------------------------------------------------------------------|----------------------------------------------------------------------------------------------------|---------------------------|----------------------------------------------------------------------------------------------------|--------------------|
|               | 3                                                                                                    | 86826 - FLOR                                                                                                    | ANOPOL ×                                                                                                    | \                                                                                                    |                                                                                                    |                                                                                                    |                           | • Reul                                                                                                    | uce the file       |
|               |                                                                                                    |                                                                                                    |                                                                                                    |                                                                                                    |                                                                                                    |                                                                                                    |                           |                                                                                                    |                    |
|               |                                                                                                    |                                                                                                    |                                                                                                    |                                                                                                    |                                                                                                    |                                                                                                    |                           |                                                                                                    |                    |
|               |                                                                                                    |                                                                                                    |                                                                                                    |                                                                                                    |                                                                                                    |                                                                                                    |                           |                                                                                                    |                    |
|               |                                                                                                    |                                                                                                    |                                                                                                    |                                                                                                    |                                                                                                    |                                                                                                    |                           |                                                                                                    |                    |
| _             |                                                                                                    |                                                                                                    |                                                                                                    |                                                                                                    |                                                                                                    |                                                                                                    |                           |                                                                                                    |                    |
|               | TI Dent It                                                                                                    |                                                                                                    |                                                                                                    | MUNIC                                                                                                    | ÍPIO DE TOLEDO                                                                                                    |                                                                                                    |                           | 36826                                                                                                    | 3                  |
|               |                                                                                                    |                                                                                                    | Secr                                                                                                    | etaria Municipal da<br>OTA FISCAL DE S                                                                                                    | a Fazenda e Captação<br>ERVIÇOS ELETRÔNI                                                                                                    | o de Recursos<br>CA - NFS-e                                                                                                    |                           | Data e Hora da En<br>14/08/2023 1                                                                                                    | nissão:<br>6:08:18 |
|               | and the second second s                                                                                                    |                                                                                                    |                                                                                                    | w                                                                                                    | ww.esnfs.com.br                                                                                                    |                                                                                                    |                           | Operador Emissor<br>COSTA O                                                                                                    | . s.               |
|               |                                                                                                    |                                                                                                    |                                                                                                    | PRE                                                                                                    | ESTADOR DE SERVIÇ                                                                                                    | ços                                                                                                    |                           |                                                                                                    |                    |
|               |                                                                                                    | CPF/CNP,<br>Nome/Raz                                                                                                    | J: 07192414<br>ão: COSTA                                                                                                    | 000109 I.<br>OESTE SERVIÇOS                                                                                                    | E.: 90479791-00<br>S LTDA                                                                                                    | I.M.: 985                                                                                                    | 380                       | Telefone: 4530553                                                                                                    | 644                |
|               |                                                                                                    | Endereço:<br>Município:                                                                                                    | RUA NOSSA<br>Toledo                                                                                                    | SENHORA DO RO                                                                                                    | DCIO, 1901, 1901 - S 1<br>UF: PR                                                                                                    | e-Mail: admiss                                                                                                    | 85900180<br>ao@costaoeste | eserv.com.br                                                                                                    |                    |
|               |                                                                                                    |                                                                                                    |                                                                                                    | тс                                                                                                    | MADOR DE SERVIÇ                                                                                                    | os                                                                                                    |                           |                                                                                                    |                    |
| C             | CPF/CNPJ: 83                                                                                                    | 2565450001                                                                                                    | 90                                                                                                    | I.                                                                                                    | E.:                                                                                                    | I.M.:                                                                                                    |                           |                                                                                                    |                    |
| E             | Nome/Razão: IN<br>Endereço: AV I                                                                                                    | NSTITUTO I<br>MAURO RA                                                                                                    | DO MEIO AMBI<br>MOS, 428 - Cei                                                                                                    | ENTE - IMA<br>ntro - 88020300                                                                                                    |                                                                                                    |                                                                                                    |                           |                                                                                                    |                    |
|               | Município: Flor                                                                                                    | ianópolis<br>iminacão                                                                                                    |                                                                                                    |                                                                                                    | UF: SC                                                                                                    | e-Mail:<br>Val.Servico                                                                                                    | Deducão                   | Base Cálc. Alíg.                                                                                                    | ISS                |
| 1             | 17.05 REF.<br>prest                                                                                                    | JULHO/2023<br>acao de se                                                                                                    | . Contratacao<br>rvicos tercei                                                                                                    | o de empresa espe<br>rizados, para o                                                                                                    | cializada na<br>Instituto do Meio                                                                                                    | 149.372,70                                                                                                    | 0,00 1                    | 49.372,70 2,50                                                                                                    | 3.734,3            |
|               | Ambie<br>Contr<br>CONTR                                                                                                    | ente - IMA,<br>catada na C                                                                                                    | de acordo co<br>Concorrencia n                                                                                                    | m a proposta apr<br>0058/2017 (SGPE                                                                                                    | esentada pela<br>: FATMA 33288/2016)                                                                                                    |                                                                                                    |                           |                                                                                                    |                    |
|               | Fisca                                                                                                    | al de Prest                                                                                                    | acoes de Serv                                                                                                    | ricos: 9.303 LO                                                                                                    | CAL: FLOPIANOPOLIS                                                                                                    |                                                                                                    |                           |                                                                                                    |                    |
|               | SEDE                                                                                                    | 1 33 Di                                                                                                    | gitador 6h, 2                                                                                                    | office-boy 6h.                                                                                                    | 2 recepcionistas 6h                                                                                                    | 1.                                                                                                    |                           |                                                                                                    |                    |
|               | 1 rec<br>649.                                                                                                    | l, - 33 Di<br>epcionista<br>COMPOSICAC                                                                                                    | gitador 6h, 2<br>8h e l telef<br>NOTA FISCAL:                                                                                                    | office-boy 6h,<br>Conista 6h. EMPEN<br>VALOR DE GLOSA                                                                                                    | 2 recepcionistas 6h<br>HO: 647,648,651,650<br>R\$ 1.567,04 VALOR                                                                                                    | ,<br>) e                                                                                                    |                           |                                                                                                    |                    |
|               | 1 rec<br>649.<br>TOTAL<br>DADOS                                                                                                    | 1, - 33 Di<br>epcionista<br>COMPOSICAC<br>NOTA FISC<br>BANCARIOS                                                                                                    | gitador 6h, 2<br>8h e l telef<br>NOTA FISCAL:<br>AL R\$ 149.372<br>PARA DEPOSIT                                                                                                    | office-boy 6h,<br>Ionista 6h. EMPEN<br>VALOR DE GLOSA<br>70 TAXA ADMINIS<br>C: BANCO DO BRAS                                                                                                    | 2 recepcionistas 6h<br>HO: 647,648,651,650<br>R\$ 1.567,04 VALOR<br>TRATIVA R\$ 14.937,2<br>IL, AGENCIA 3402-9                                                                                                    | e<br>17<br>C.                                                                                                    |                           |                                                                                                    |                    |
|               | SLUE<br>1 rec<br>649.<br>TOTAL<br>DADOS<br>CORRE<br>Fonte                                                                                                    | 1, - 33 Di<br>epcionista<br>COMPOSICAC<br>. NOTA FISC<br>S BANCARIOS<br>ENTE 32258-<br>: IBPT.                                                                                                    | gitador 6h, 2<br>8h e 1 telef<br>NOTA FISCAL:<br>AL R\$ 149.372<br>PARA DEPOSIT<br>X Valor Aprox                                                                                                    | : office-boy 6h,<br>ionista 6h. EMPEN<br>VALOR DE GLOSA<br>,70 TAXA ADMINIS<br>:0: BANCO DO BRAS<br>iimado dos Tribut                                                                                                    | 2 receptionistas 6<br>Hor 647.648,551.650<br>Rs 1.567,04 VALOR<br>TRATIVA Rs 14.937,2<br>IL, AGENCIA 3402-9<br>os: Rs (9,25%).                                                                                                    | с.                                                                                                    |                           |                                                                                                    |                    |
|               | SELEC<br>145:<br>TOTAL<br>DADOS<br>CORRE<br>Fonte                                                                                                    | 1, - 33 Di<br>epcionista<br>CCNOTSFIG<br>CNOTSFIG<br>BANCARIOS<br>NTE 32258<br>: IBPT.                                                                                                    | gitador 6h, 2<br>8h el telef<br>NOTA FISCAL:<br>AL R¢ 149.372<br>PARA DEFOSIT<br>X Valoz Aprox                                                                                                    | l office-boy 6h,<br>ionista 6h. EMPEN<br>VALOR DE GLOSA<br>,70 TAXA ADMINIS<br>0: BANCO DO BRAS<br>11mado dos Tribut                                                                                                    | 2 receptionistas 6n<br>H0: 647,648,551,650<br>Rs 1,567,04 VALOR<br>TRATIVA RS 14.937,2<br>LL, AGENCIA 3402-9<br>OS: RC (9,25%).                                                                                                    | ь,<br>;е<br>С.                                                                                                    |                           |                                                                                                    |                    |
|               | SELEC<br>169;<br>10111<br>DADOS<br>CORRE<br>Fonte                                                                                                    | 1, - 33 Di<br>Conformation<br>Contralation<br>Contralation<br>S BANCARIOS<br>INTE 32258-<br>HIBPT.                                                                                                    | gitador 6h, 2<br>8h el telef<br>NOTA FISCAL:<br>ALERA DEPOSIT<br>X Valor Aprox                                                                                                    | l office-boy 6h,<br>ionista 6h. EMPEN<br>VALOR DE GLOSA<br>,70 TAVA ADMINIS<br>0: BANGO DO BRAS<br>0: BANGO DO BRAS<br>11mado dos Tribut                                                                                                    | 2 receptionistas 6n<br>H0: 647,648,551,650<br>Rs 1,567,04 VALOR<br>TRATIVA RS 14.937,2<br>IL, AGENCIA 3402-9<br>OS: R5 (9,254).                                                                                                    | е<br>;т<br>с.                                                                                                    |                           |                                                                                                    |                    |
|               | SELSE<br>169;<br>TOTAL<br>DADOS<br>CORRE<br>Fonte<br>Total S<br>Total S<br>T Re                                                                                                    | 1, - 33 Di<br>Composition<br>Composition<br>Contra Filos<br>BanCarlos<br>INTE 32258-<br>:: IBPT.<br>Serviços (R\$)<br>Total ISS (R\$)<br>tenções (R\$)                                                                                                    | gitador 6h, 2<br>sh e i telef<br>NOTA FISCAL:<br>DARA DEPOSIT<br>X Valor Aprox<br>149.372,70<br>3.734,32<br>COFINS                                                                                                    | i office-boy 6h,<br>ionista 6h. EMPEN<br>VALOR DE GLOSA<br>,70 TAVA ADMINIS<br>imado dos Tribut<br>imado dos Tribut                                                                                                    | 2 receptionistas 6n<br>No: 647,648,551,650<br>Rs 1,557,04 VALOR<br>TRATIVA RS 14.937,2<br>IL, AGENCIA 3402-9<br>os: R6 (9,25%).                                                                                                    | і е<br>С.<br>  .<br>  .<br>!<br>!<br>!<br>!<br>!<br>!<br>!<br>!<br>!<br>!<br>!                                                                                                    | CSLL                      | INSS                                                                                                    |                    |
|               | Total S<br>Total S<br>Total S<br>Total S<br>Total S<br>Total S<br>Total S<br>Total S<br>Total S<br>Total S                                                                                                    | 1, - 33 Di<br>Composition<br>Composition<br>Conta Fiss<br>Bancarios<br>Inte 32258-<br>:: IBPT.<br>Serviços (R\$)<br>Cotal ISS (R\$)<br>tenções (R\$)                                                                                                    | gitador 6h, 2<br>8h e i telef<br>NOTA FISCAL:<br>DARA DEPOSIT<br>X Valor Aprox<br>Valor Aprox<br><b>149.372,70</b><br><b>3.734,32</b><br>COFINS<br>0,00<br><b>122.037.49</b>                                                                                                    | ISS (2.50)<br>3.734.32                                                                                                    | 2 receptionistas 6n<br>No: 647,648,551,650<br>Rs 1,567,04 VALOR<br>TRATIVA RS 14.937,2<br>IL, AGENCIA 3402-9<br>OS: RC (9,25%).<br>PIS<br>0.00                                                                                                    | ire<br>17<br>C.<br>IRRF<br>7.160,80                                                                                                    | CSLL<br>0.00              | INSS<br>16.431,00                                                                                                    |                    |
|               | Total S<br>Total S<br>Total S<br>Total S<br>Total S                                                                                                    | 1, - 33 Di<br>Exercision - 33 Di<br>Exercision - 33 Di<br>Bancarios<br>Inte 32258-<br>Exercision - 32<br>Serviços (R\$)<br>Intel 155 (R\$)<br>Intel 155 (R\$)<br>Intel 256 Cr<br>Interces (R\$)                                                                                                    | gitador 6h, 2<br>8h e i telef<br>NOR FISCA:<br>PARA DEPOSI<br>X Valor Aprox<br>149.372.70<br>3.734.32<br>COFINS<br>0.00<br>122.037.49                                                                                                    | ISS (2.50)<br>3.734.32                                                                                                    | 2 Tecepeionistas 6n<br>No: 647,648,551,650<br>Rs 1,567,04 VALOR<br>TRATIVA RS 14.937,2<br>II, AGENCIA 3402-9<br>os: R¢ (9,25%).<br>PIS<br>0,00<br>UTRAS INFORMAÇÕI                                                                                                    | ire<br>17<br>C.<br>IRRF<br>7.160,89<br>ES                                                                                                    | CSLL<br>0.00              | INSS<br>18.431,00                                                                                                    |                    |
| E A A O DE    | Total S<br>Total S<br>Total S<br>Total S<br>Total S<br>Total S<br>Total S<br>Total S<br>Total S<br>Total S<br>Total S<br>Total S<br>Total S<br>Total S<br>Total S<br>Total S<br>Total S<br>Total S<br>Total S                                                                                                    | 1, - 33 Di<br>Composition<br>Composition<br>Composition<br>Composition<br>Serviços (R\$)<br>Serviços (R\$)<br>Composition<br>Composition<br>Com  | gitador 6h, 2<br>sh e i telef<br>NOTA FISCAL:<br>I PARA DEPOSIT<br>X Valor Aprox<br>Valor Aprox<br><b>149.372.70</b><br><b>3.734.32</b><br>COFINS<br>0.00<br><b>122.037.49</b><br>do na Lei R nº 10<br>do na Lei R nº 10<br>cofinda como: Tribut<br>palo Tor Unda                                                                                                    | ISS (2.50)<br>ISS (2.50)<br>ISS (2                                                                   | 2 Tecepcionistas 6n<br>No: 647,648,551,650<br>Rs 1,567,04 VALOR<br>TRATIVA RS 14.937,2<br>II, AGENCIA 3402-9<br>Os: R¢ (9,25%).<br>PIS<br>0.00<br>UTRAS INFORMAÇÕI<br>NO.                                                                                                    | i e<br>:7<br>C.<br>IRRF<br>7.160,80<br>ES                                                                                                    | CSLL<br>0.00              | INSS<br>18.431,00                                                                                                    |                    |
| E4<br>OE1     | Total S<br>Total S<br>Total S<br>Total S<br>Total S<br>Total S<br>Total S<br>Total S<br>Total S<br>Total S<br>Total S<br>Total S<br>S<br>Total S<br>S<br>Total S<br>S<br>S<br>Total S<br>S<br>S<br>S<br>S<br>S<br>S<br>S<br>S<br>S<br>S<br>S<br>S<br>S<br>S<br>S<br>S<br>S<br>S                                                                                                    | 1, - 33 DI<br>Composition<br>Composition<br>Composition<br>Composition<br>Serviços (R\$)<br>Serviços (R\$)<br>Serviços (R\$)<br>Composition<br>Composition<br>C | gitador 6h, 2<br>sh e i telef<br>NOTA FISCAI:<br>PARA DEPOSIT<br>X Valor Aprox<br>Valor Aprox<br><b>149.372,70</b><br><b>3,734,32</b><br>COFINS<br>0,00<br><b>122.037,49</b><br>do na Lei R nº 10<br>mida como: Tribut<br>for a como: T, emit<br>6 emissor: 1, emit                                                                                                    | ISS (2.50)<br>15S (2.50)<br>15S (2.50)<br>15S (2.50)<br>15S (2.50)<br>17J (2009)<br>15S (2.20)<br>15S (2.50)<br>17J (2009)<br>15S (2.50)<br>17J (2009)<br>15S (2.50)<br>17J (2009)<br>15S (2.50)<br>17J (2009)<br>15S (2.50)<br>17J (2009)<br>15S (2.50)<br>17J (2009)<br>15S (2.50)<br>17J (2009)<br>15S (2.50)<br>17J (2009)<br>15S (2.50)<br>17J (2009)<br>15S (2.50)<br>17J (2009)<br>15S (2.50)<br>17J (2009)<br>15S (2.50)<br>17J (2009)<br>15S (2.50)<br>17J (2009)<br>15S (2.50)<br>15S (2.50)<br>15S (2                                                                   | 2" HE CEPPEIONIE STATE         Ch           2" HE CEPPEIONIE STATE         Ch           NO: 647, 648, 551, 650         CH           NO: 647, 648, 551, 650         CH           RATIVA RE, 51, 650         CH           II, AGENCIA 3402-9         CH           OSI: RF (9, 25%).         CH           PIS         CO           UTRAS INFORMAÇÕI         IO.           RIMINAÇÃO DE IMPO         CH | ire<br>17<br>C.<br>IRRF<br>7.160,80<br>ES<br>PSTOS                                                                                                    | CSLL<br>0.00              | INSS<br>18.431,00                                                                                                    |                    |
| EAAOE         | Total S<br>Total S<br>Total S<br>Total S<br>Total S<br>Total S<br>Total S<br>Total S<br>Total S<br>Total S<br>Total S<br>S<br>Total NFS-e substitui                                                                                                    | 1, - 33 DI<br>- 33 DI<br>- 33 DI                                                                | gitador 6h, 2<br>sh e i telef<br>NOTA FISCAI:<br>PARA DEPOST<br>X Valor Aprox<br>Valor Aprox<br><b>149.372,70</b><br><b>3.734,32</b><br>COFINS<br>0,00<br><b>122.037,49</b><br>do na Lei R nº 10<br>mida como: Tribud<br>6 emissor: 1, emit                                                                                                    | ISS (2.50)<br>15S (2.50)<br>15S (2.50)<br>15S (2.50)<br>15S (2.50)<br>3.734.32<br>100/2009<br>100/2009<br>100/20 | 2 Tecepeionistas of<br>No: 647, 648, 551, 650<br>Rs 1, 567, 04 VALOR<br>TRATIVA RG 14, 937, 25<br>II, AGENCIA 3402-9<br>os: R¢ (9, 25%).<br>PIS<br>0.00<br>UTRAS INFORMAÇÕI<br>io.<br>RIMINAÇÃO DE IMPO<br>PROCON                                                                                                    | ire<br>17<br>C.<br>IRRF<br>7.160,80<br>ES<br>PSTOS                                                                                                    | CSLL<br>0.00              | INSS<br>18.431,00                                                                                                    |                    |
| EAAOOES       | Total S<br>Total S<br>Total S<br>Total S<br>Total S<br>Total S<br>Total S<br>Total S<br>Total S<br>Total S<br>Total S<br>Total S<br>Total S<br>Sta NFS-e foi emitic<br>Nithuração desta NI<br>Sist desta NFS-e substitui                                                                                                    | 1, - 3 DP<br>- 3 DP<br>- 33 DP<br>- 33 DP<br>- 34 DP<br>- 34 DP<br>-                                                             | gitador 6h, 2<br>sh e i telef<br>NOR FISCAI<br>NOR FISCAI<br>I APAD PEPOSTI<br>X Valor Aprox<br>Valor Aprox<br><b>149.372,70</b><br><b>3.734,32</b><br>COFINS<br>0.00<br><b>122.037,49</b><br>do na Lei R nº 10<br>inida como: Tribut<br>pelo Tomador do<br>6 emissor: 1, emit                                                                                                    | ISS (2.50)<br>ISS (2.50)<br>ISS (2.50)<br>ISS (2.50)<br>ISS (2.50)<br>ISS (2.50)<br>ISS (2.50)<br>3.734.32<br>ISS (2.50)<br>ISS (2.50)<br>3.734.32<br>ISS (2.50)<br>ISS (2.50)                                                                   | PIE-ceepeionistas - 6n           21 mic-ceepeionistas - 6n           100: 647, 648, 551, 650           100: 647, 648, 551, 650           RE 1: 557, 04 VALOR           TRATIVA REV 14. 937, 21           IL, AGENCIA 3402-9           031: RE (9, 25%).                                                                                                    | ire<br>17<br>C.<br>iRRF<br>7.160,89<br>ES<br>PSTOS<br>23 As 16:10:33)                                                                                                    | CSLL<br>0.00              | INSS<br>18.431.00                                                                                                    | 500.22005          |
| E A A O O E S | Total S<br>Total S<br>Tot | 1, - 3 DP<br>- 3 DP<br>- 33 DP<br>- 33 DP<br>- 34 DP<br>- 34 DP<br>-                                                             | gitador 6h, 2<br>sh e i telef<br>NOR FISCAI<br>NOR FISCAI<br>I APAD PEPOSTI<br>X Valor Aprox<br>Valor Aprox<br><b>149.372,70</b><br><b>3.734,32</b><br>COFINS<br>0.00<br><b>122.037,49</b><br>do na Lei R nº 10<br>inida como: Tribut<br>pelo Tomador do<br>6 emissor: 1, emit                                                                                                    | i office-boy 6h,<br>conista 6h. EMPEN<br>VALOR DE GLOSA<br>SI ONISTA 6H. EMPEN<br>VALOR DE GLOSA<br>VALOR DE GLOSA<br>Si DANCO DO BRAS<br>iimado dos Tribut<br>ISS (2.50)<br>3.734.32<br>IISS (2.50)<br>3.734.32<br>OU<br>00/2009<br>Iado em outro municíp<br>Serviço.<br>DISCE                                                                                                    | 2 "Eccepcionistas" of<br>No: 647, 648, 551, 650,<br>Rs 1, 557, 04 VALOR<br>TRATIVA RG 14. 937, 2<br>IL, AGENCIA 3402-9<br>os: RC (9, 25%).<br>PIS<br>0.00<br>UTRAS INFORMAÇÕI<br>io.<br>RIMINAÇÃO DE IMPO<br>PROCON<br>Eficada em 14/08/202                                                                                                    | <pre>if e if RRF 7.160,80 ES ES ES ES ES ES ES ES ES ES ES ES ES</pre>                                                                                                    | CSLL<br>0.00              | INSS<br>18.431.00                                                                                                    | 500.2005           |
| E A A O O E S | Total S<br>Total S<br>Total S<br>Total S<br>Total S<br>Total S<br>Total S<br>Total S<br>Total S<br>Total S<br>Total S<br>Total S<br>Total S<br>Total S<br>Total S<br>Total S<br>Total S<br>Total S<br>Total S<br>Total S<br>Total S                                                                                                    | 1, - 33 DJ<br>33 DJ<br>- 004P01252<br>- 004P01252<br>- 004P1252<br>- 004P1252<br>- 004                                                                                                    | gitador 6h, 2<br>Sh e i Ucief<br>NOR FISCAT<br>NOR FISCAT<br>NOR FISCAT<br>NOR FISCAT<br>NOR FISCAT<br>NOR FISCAT<br>NOR FISCAT<br>Valor Aprox<br>Valor Aprox<br><b>149.372,70</b><br><b>3.734,32</b><br>COFINS<br>0.00<br><b>122.037,49</b><br>do na Lei R nº 10<br>inida como: Tribut<br>pelo Tomador do<br>6 emissor: 1, emit                                                                | ISS (2.50)<br>ISS (2.50)<br>ISS (2                                                                   | 2 "Eccepcionistas" 66<br>No: 647, 648, 551, 650,<br>Rs 1, 557, 04 VALOR<br>TRATIVA RS (14. 937, 2<br>IL, AGENCIA 3402-9<br>os: R2 (9, 25%).<br>PIS<br>0.00<br>UTRAS INFORMAÇÕI<br>IO.<br>RIMINAÇÕO DE IMPO<br>PROCON<br>Ificada em 14/08/202                                                                                                    | <pre>ire ire ire ire ire ire ire ire ire ire</pre>                                                                                                    | CSLL<br>0,00              | quiplano - NFS-e                                                                                                    | 500.2005           |
| E A A O O E S | Total S<br>Total S<br>Tot | 1, - 33 D1<br>33 D1<br>- 004P01252<br>- 004P01252<br>- 004P01252<br>- 004P01252<br>- 004P01252<br>- 004P01252<br>- 004P01252<br>- 004P01252<br>- 004P0125<br>- 004P0125                                                                                                    | gitador 6h, 2<br>Sh e i Utaef<br>Nora Fiscari<br>I Para Deposit<br>Valor Aprox<br>Valor Aprox<br><b>149.372,70</b><br><b>3.734,32</b><br>COFINS<br>0.00<br><b>122.037,49</b><br>do na Lei R nº 10<br>inida como: Tribut<br>pelo Tomador do<br>6 emissor: 1, emit                                                                                                    | ISS (2.50)<br>ISS (2.50)<br>ISS (2                                                                   | 2 "Eccepcionistas" of<br>No: 647, 648, 551, 650,<br>Rs 1, 557, 04 VALOR<br>TRATIVA RG 14. 937, 2<br>IL, AGENCIA 3402-9<br>os: R4 (9, 25%).<br>PIS<br>0.00<br>UTRAS INFORMAÇÕI<br>io.<br>RIMINAÇÕO DE IMPO<br>PROCON<br>Ificada em 14/08/200                                                                                                    | <pre>if e if e if e if e if e if e if e if e</pre>                                                                                                    | CSLL<br>0.00<br>Σ         | INSS<br>18.431.00                                                                                                    | 500.2005           |
| EA A O        | Total S<br>Total S<br>Tot | 1, - 33 D1<br>33 D1<br>- 004P01225<br>- 004P01225<br>- 004P01225<br>- 004P01225<br>- 004P01225<br>- 004P01225<br>- 004P01225<br>- 004P0125<br>- 004P0125                                                                                                    | gitador 6h, 2<br>Sh e i Utafe<br>Nora Fiscar<br>I Para DEPOSIT<br>X Valor Aprox<br>Valor Aprox<br><b>149.372,70</b><br><b>3.734,32</b><br>COFINS<br>0.00<br><b>122.037,49</b><br>do na Lei R nº 10<br>inida como: Tribut<br>pelo Tomador do<br>6 emissor: 1, emit                                                                                                    | ISS (2.50)<br>ISS (2.50)<br>ISS (2                                                                   | 2 "Eccepcionistas" of<br>No: 647, 648, 551, 650,<br>Rs 1, 557, 04 VALOR<br>TRATIVA RG 14. 937, 2<br>IL, AGENCLA 3402-9<br>os: R4 (9, 25%).<br>PIS<br>0.00<br>UTRAS INFORMAÇÕI<br>io.<br>RIMINAÇÃO DE IMPO<br>PROCON<br>Ificada em 14/08/201<br>P                                                                                                    | IRRF         IRRF         7.160,89         ES         ISTOS         ISTOS         INTOCESSO SGPE IM<br>D 236 CE 4090                                                                                                    | CSLL<br>0.00              | INSS<br>18.431.00                                                                                                    | 500.2005           |
| EAAO          | Total S<br>Total S<br>Total S<br>Total S<br>Total S<br>Total S<br>Total S<br>Total S<br>Total S<br>Total S<br>Sta NFS-e foi emittic<br>t tributação desta NI<br>I SS desta NFS-e substitui                                                                                                    | 1, - 3 DP<br>- 3 DP<br>EXPERIENCE<br>COMPOSITION<br>EXPERIENCE<br>SUBANCARIOS<br>INTE 32258-<br>: IBPT.<br>Serviços (R\$)<br>otal ISS (R\$)<br>otal ISS (R\$)<br>Ida com respal<br>FS-e está def<br>DO<br>o RPS: 3690<br>C2844928.02                                                                                                    | gitador 6h, 2<br>Sh e i Utafe<br>i Sh e i Utafe<br>i Sh e i Utafe<br>i Sh e i Utafe<br>i Sh e i Utafe<br>i Sh e i Utafe<br>i Shah Deposit<br>X Valor Aprox<br>Valor Aprox<br><b>149.372,70</b><br><b>3.734,32</b><br>COFINS<br>0.00<br><b>122.037,49</b><br>do na Lei R nº 10<br>inida como: Tribut<br>do na Lei R nº 11<br>inida como: Tribut<br>Sel Si se se se se se se se se se se se se se | ISS (2.50)<br>ISS (2.50)<br>ISS (2                                                                   | 2 "Eccepcionistas" of<br>No: 647, 648, 551, 650,<br>Rs 1, 557, 04 VALOR<br>TRATIVA RG 14. 937, 2<br>IL, AGENCLA 3402-9<br>os: R4 (9, 25%).<br>PIS<br>0.00<br>UTRAS INFORMAÇÕI<br>NO.<br>RIMINAÇÃO DE IMPO<br>PROCON<br>Ificada em 14/08/202<br>PA                                                                                                    | IRRF         7.160,80         ES         05TOS         23 As 16:10:33)         Image: Signal State State Stat | CSLL<br>0.00              | (11)<br>(NSS<br>16.431.00<br>(16.431.00<br>(16.431.00)<br>(16.431.00) | 500.2005           |

15. Solicitar assinatura (SGPe);

Assinatura do Gerente e do Fiscal do contrato;

**16. Fazer juntada dos documentos digitais ao processo;** Dentro do processo, a juntada de documentos pode ser efetuada dentro da aba "Junções/Vinculações".

#### 17. Encaminhar o processo para o financeiro;

#### GEAFC

18. Realizar o pagamento;

GEAPO

19. Receber confirmação de pagamento;

Envio dos documentos para pagamento do contrato dos terceirizados concluído.

#### 4. HISTÓRICO DE REVISÕES

| Versão nº | Responsável pela<br>elaboração da IT | Data       | Síntese da Revisão                                                                                      |
|-----------|--------------------------------------|------------|----------------------------------------------------------------------------------------------------|
| 01/2023   | Daniela Daitx Quadros                | 30/08/2023 | Primeira versão do processo Encaminhar<br>documentação para pagamento do contrato<br>dos terceirizados. |
|           |                                      |            |                                                                                                    |

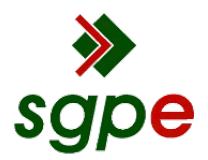

Assinaturas do documento

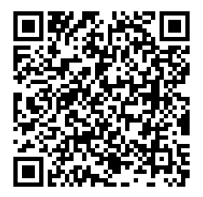

## Código para verificação: 4G913IFR

Este documento foi assinado digitalmente pelos seguintes signatários nas datas indicadas:

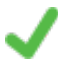

**DANIELA DAITX QUADROS** (CPF: 976.XXX.190-XX) em 14/09/2023 às 17:02:24 Emitido por: "SGP-e", emitido em 23/05/2022 - 15:09:10 e válido até 23/05/2122 - 15:09:10. (Assinatura do sistema)

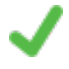

**MELISSA DOTTO BRUSIUS** (CPF: 031.XXX.850-XX) em 14/09/2023 às 17:19:59 Emitido por: "SGP-e", emitido em 26/07/2022 - 17:32:07 e válido até 26/07/2122 - 17:32:07. (Assinatura do sistema)

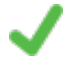

**WALMOR BATISTA JERÔNIMO JÚNIOR** (CPF: 691.XXX.539-XX) em 20/09/2023 às 12:09:44 Emitido por: "SGP-e", emitido em 13/07/2018 - 15:16:26 e válido até 13/07/2118 - 15:16:26. (Assinatura do sistema)

Para verificar a autenticidade desta cópia, acesse o link https://portal.sgpe.sea.sc.gov.br/portal-externo/conferenciadocumento/SU1BXzE1NTA4XzAwMDQwMDIwXzQwMTE2XzIwMjNfNEc5MTNJRII= ou o site https://portal.sgpe.sea.sc.gov.br/portal-externo e informe o processo IMA 00040020/2023 e o Código 4G913IFR ou aponte a câmera para o QR Code presente nesta página para realizar a conferência.